## Sie möchten Windows 10 auf Ihrem PC installieren?

Zunächst benötigen Sie eine Lizenz zur Installation von Windows 10. Anschließend können Sie das Media Creation Tool herunterladen und ausführen. Weiter unten finden Sie Anweisungen mit näheren Informationen zur Verwendung dieses Tools.

https://www.microsoft.com/de-de/software-download/windows10

Erstellen von Installationsmedien mithilfe des Tools:

- 1. Wählen Sie **Tool jetzt herunterladen** und anschließend **Ausführen** aus. Sie müssen dieses Tool als Administrator ausführen.
- 2. Wählen Sie **Zustimmen** aus, wenn Sie mit den Lizenzbedingungen einverstanden sind.
- 3. Wählen Sie auf der Seite **Was möchten Sie tun?** die Option **Installationsmedien** für einen anderen PC erstellen und anschließend Weiter aus.
- 4. Wählen Sie Sprache, Edition und Architektur (64-Bit oder 32-Bit) für Windows 10 aus. Diese Tabelle hilft Ihnen, die richtige Edition von Windows 10 auszuwählen:

Ihre aktuelle Windows-Edition

Windows 10-Edition

Windows 7 Starter Windows 7 Home Basic Windows 7 Home Premium Windows 7 Professional Windows 7 Ultimate Windows 8/8.1 Windows 8.1 with Bina Windows 10 Windows 8 Pro Windows 8.1 Pro Windows 8/8.1 Professional with Media Center Windows 8/8.1 Single Language Windows 8 Single Language with Bing Windows 10 Home Windows 10 Pro Windows 8/8.1 Chinese Language Edition Windows 8 Chinese Language Edition Windows 10 Home China with Bing

- 5. Wählen Sie aus, welches Medium Sie verwenden möchten:
  - USB-Laufwerk. Schließen Sie ein leeres USB-Laufwerk mit mindestens 8GB Speicherplatz an. Andernfalls werden alle Inhalte auf dem Laufwerk gelöscht.
  - ISO-Datei. Sie speichern eine ISO-Datei auf dem PC, welche Sie zum Erstellen einer DVD verwenden können. Nachdem Herunterladen der Datei können Sie den Speicherort aufrufen oder DVD-Brenner öffnen auswählen und die Anweisungen zum Brennen der Datei auf eine DVD befolgen.
- 6. Nachdem Erstellen wenden Sie das Installationsmedium mithilfe der folgenden Schritte an.

7. Nachdem Sie diese Schritte zur Installation von Windows 10 durchgeführt haben, vergewissern Sie sich bitte, dass alle erforderlichen Gerätetreiber installiert sind. Um jetzt nach Updates zu suchen, wählen Sie die Schaltfläche "Start" aus und gehen Sie dann zu "Einstellungen" > "Update und Sicherheit" > "Windows Update". Wählen Sie dort "Nach Updates suchen" aus. Bei Bedarf erhalten Sie zusätzliche erforderliche Gerätetreiber auch auf der Support-Website Ihres Geräteherstellers.

## Verwenden des erstellten Installationsmediums

Vor der Installation von Windows 10 sollten Sie alles speichern, woran Sie arbeiten, und ein Backup Ihres PCs erstellen. Dann können Sie loslegen. Wenn Sie mithilfe des Medienerstellungstools eine ISO-Datei für Windows 10 heruntergeladen haben, müssen Sie diese zunächst auf eine DVD brennen und anschließend die folgenden Schritte durchführen.

- 1. Schließen Sie das USB-Laufwerk an den PC an, auf dem Sie Windows 10 installieren möchten, oder legen Sie die DVD in das Laufwerk dieses PCs ein.
- 2. Starten Sie Ihren PC neu.

Falls Ihr PC nicht automatisch mit den USB- oder DVD-Medien startet, müssen Sie möglicherweise ein Startmenü öffnen oder die Startreihenfolge in den PC-, BIOS- oder UEFI-Einstellungen ändern. Um ein Startmenü zu öffnen oder die Startreihenfolge zu ändern, müssen Sie für gewöhnlich sofort nach dem Einschalten Ihres PCs eine Taste drücken – etwa F2, F12, Löschen oder ESC. Prüfen Sie die Bedienungsanleitung Ihres PCs oder besuchen Sie die Website des Herstellers, um zu erfahren, wie man auf ein Startmenü zugreift und die Startreihenfolge Ihres PCs ändert. Sollte Ihnen das USB- oder DVD-Mediengerät in Ihren Startoptionen nicht angezeigt werden, wenden Sie sich an den PC-Hersteller. Er wird Ihnen erklären, wie Sie "Sicheres Booten" in Ihren BIOS-Einstellungen vorübergehend deaktivieren können.

Falls Sie das Startmenü oder die Startreihenfolge nicht verändern können und Ihr PC sofort in dem Betriebssystem hochfährt, das Sie ersetzen möchten, wurde Ihr PC möglicherweise nicht vollständig heruntergefahren. Um sicherzustellen, dass Ihr PC vollständig herunterfährt, tippen Sie auf das Netzschaltersymbol auf dem Anmeldebildschirm oder im Startmenü und wählen Sie "Herunterfahren".

- 3. Wählen Sie auf der Seite **Windows installieren** Ihre Sprach-, Zeit- und Tastatureinstellungen und anschließend **Weiter** aus.
- 4. Wählen Sie Windows installieren aus.

## Weitere Methoden zum Installieren von Windows 10 mithilfe der ISO-Datei

Wenn Sie eine ISO-Datei für Windows 10 heruntergeladen haben, wurde diese Datei lokal an dem von Ihnen ausgewählten Speicherort gespeichert. Wenn auf Ihrem PC ein DVD-Brennprogramm von Drittanbietern installiert ist, das Sie zum Erstellen der Installations-DVD verwenden möchten, können Sie das Programm möglicherweise öffnen, indem Sie zum Speicherort wechseln und auf die ISO-Datei doppelklicken. Andernfalls klicken Sie mit der rechten Maustaste auf die ISO-Datei, klicken auf Öffnen mit und wählen Ihre bevorzugte DVD-Brennsoftware aus.

Wenn Sie zum Erstellen einer Installations-DVD den Windows Disk Image Burner verwenden möchten, wechseln Sie zum Speicherort der ISO-Datei. Klicken Sie mit der rechten Maustaste auf die ISO-Datei und wählen Sie **Eigenschaften** aus. Klicken Sie auf der Registerkarte "Allgemein" auf **Ändern** und wählen Sie Windows Explorer als das Programm aus, mit dem Sie ISO-Dateien öffnen möchten. Wählen Sie dann **Übernehmen** aus. Klicken Sie anschließend mit der rechten Maustaste auf die ISO-Datei und wählen Sie **Datenträgerabbild brennen** aus.

Wenn Sie Windows 10 ohne DVD oder USB-Laufwerk direkt aus der ISO-Datei installieren möchten, können Sie das tun, indem Sie die ISO-Datei bereitstellen. Dadurch wird ein Upgrade des aktuellen Betriebssystems auf Windows 10 ausgeführt.

So stellen Sie die ISO-Datei bereit:

- 1. Wechseln Sie zum Speicherort der ISO-Datei, führen Sie einen Rechtsklick auf die Datei aus und wählen Sie **Eigenschaften** aus.
- Klicken Sie auf der Registerkarte "Allgemein" auf Ändern… und wählen Sie Windows Explorer als das Programm aus, mit dem Sie ISO-Dateien öffnen möchten. Wählen Sie dann Übernehmen aus.
- 3. Klicken Sie mit der rechten Maustaste auf die ISO-Datei und wählen Sie **Bereitstellen** aus.
- 4. Doppelklicken Sie auf die ISO-Datei, um die darin enthaltenen Dateien anzuzeigen. Doppelklicken Sie **setup.exe**, um das Setup von Windows 10 zu starten.